## 旭川実業高等学校 イベント登録マニュアル

本校のいろいろな行事にネット申込をするときにプラスシードというサイトに登録します。登録は一回きりで、入学願書のWeb出願も 楽にできます。

| 7:53 ヹ & ■ ・     黛 気・  87% ■<br>実業高等学校                                              | イベント一覧 - イベント詳細                                                                |  |  |  |
|-------------------------------------------------------------------------------------|--------------------------------------------------------------------------------|--|--|--|
| [オープンスクール] 旭川実業高等学校<br>第1回オープンスクール                                                  | [オープンスクール] 旭川実業高等学校<br>第1回オープンスクール                                             |  |  |  |
| ■イベント日時<br>2023年9月2日(土) 8時30分~15時00分<br>■場所<br>旭川実業高等学校                             | ■イベント日時<br>2023年9月2日(土) 8時30分~15時00分                                           |  |  |  |
| 中学校教員の参加の場合は、教員名で登録をお願<br>いします。<br>尚、説明会への参加申し込みがあったことを、在<br>籍中学校へ通知いたしますので、ご承知おきくだ | <ul> <li>■場所</li> <li>旭川実業高等学校</li> <li>中学校教員の参加の場合は、教員名で登録をお願いします。</li> </ul> |  |  |  |
| さい。<br>■申込期間<br>7月6日(木) 12時00分 ~ 8月28日(月) 17時00分                                    | 尚、説明会への参加申し込みがあったことを、在籍中学校へ通知いたしますので、ご承知おきください。<br>■申込期間                       |  |  |  |
| 一覧へ                                                                                 | 7月6日(木) 12時00分 ~ 8月28日(月) 17時00分                                               |  |  |  |

| ② マイページ登録です。メールア<br>クリックして下さい。                                                                                                    | ドレスを入力し、利用規約に同意に回を入れ送信を                                                                                                    | ③ マイページ登録が終了し、入力し<br>たメールアドレスに、本登録の<br>UBLが送られて来ます  |
|----------------------------------------------------------------------------------------------------|----------------------------------------------------------------------------------------------------|-----------------------------------------------------|
| ◆スマホ                                                                                                    | ♦PC                                                                                                    | のになどうれて不みる。                                         |
| 7:54 🖬 🗹 🌡 • 🗍 😫 🕄 🗐 87% 🗎                                                                                                    | 旭川実業高等学校                                                                                                    | ◆スマホ                                                |
| 🖒 🖬 seed.software 🔿                                                                                                    | マイページ登録                                                                                                    | 7:54 🖬 🗹 🌡 🔹 🏾 🎘 🏵 📶 86% 🗎                          |
|                                                                                                    |                                                                                                    | seed.software (5                                    |
| 旭川実業高等学校<br>マイページ登録                                                                                                    | ログインIDとしてご利用いただくご自身のメールアドレスを入力して「送信する」ボ<br>タンを押してください。<br>入力されたメールアドレス宛に、本登録用のURLリンクをお送りします。<br>メールをご確認の上、本登録URLにアクセスしてください。                                                                             | マイページ登録                                             |
| ログインIDとしてご利用いただくご自身のメール<br>アドレスを入力して「送信する」ボタンを押して<br>ください。<br>入力されたメールアドレス宛に、本登録用のURL<br>リンクをお送りします。<br>メールをご確認の上、本登録URLにアクセスして<br>ください。 | プラスシードでは1つのメールアドレスで複数の学校に対してログインが可能です。<br>また、1つのメールアドレスに対して兄弟や姉妹のアカウントを追加することも可能<br>です。<br>すでに他の学校で登録済みの方は[こちら]からログインしてください。<br>※迷惑メール対策等でドメイン指定受信を設定されている場合は、<br>「@seed.software」ドメインを受信できるように設定してください。 | 入力されたメールアドレスに、本登録URLをお送<br>りしました。<br>戻る             |
| プラスシードでは1つのメールアドレスで複数の<br>学校に対してログインが可能です。<br>また、1つのメールアドレスに対して兄弟や姉妹<br>のアカウントを追加することも可能です。<br>すでに他の学校で登録済みの方は[こちら]からロ<br>グインしてください。     | メールアドレス                                                                                                    | ◆PC<br>マイページ登録                                      |
| ※迷惑メール対策等でドメイン指定受信を設定されている場合は、<br>「@seed.software」ドメインを受信できるように設定してください。<br>メールアドレス                                                      | 送信する                                                                                                    | スカされたメールアドレスに、本登録URLをお送りしました。<br>戻る<br>■本登録に進んで下さい。 |
| 利用規約に同意します                                                                                                    | ■メールアドレス:本登録のURLが送られてきます。<br>■利用規約に同意するに回を入れます。<br>■送信するをクリックして下さい。                                                                                                    |                                                     |

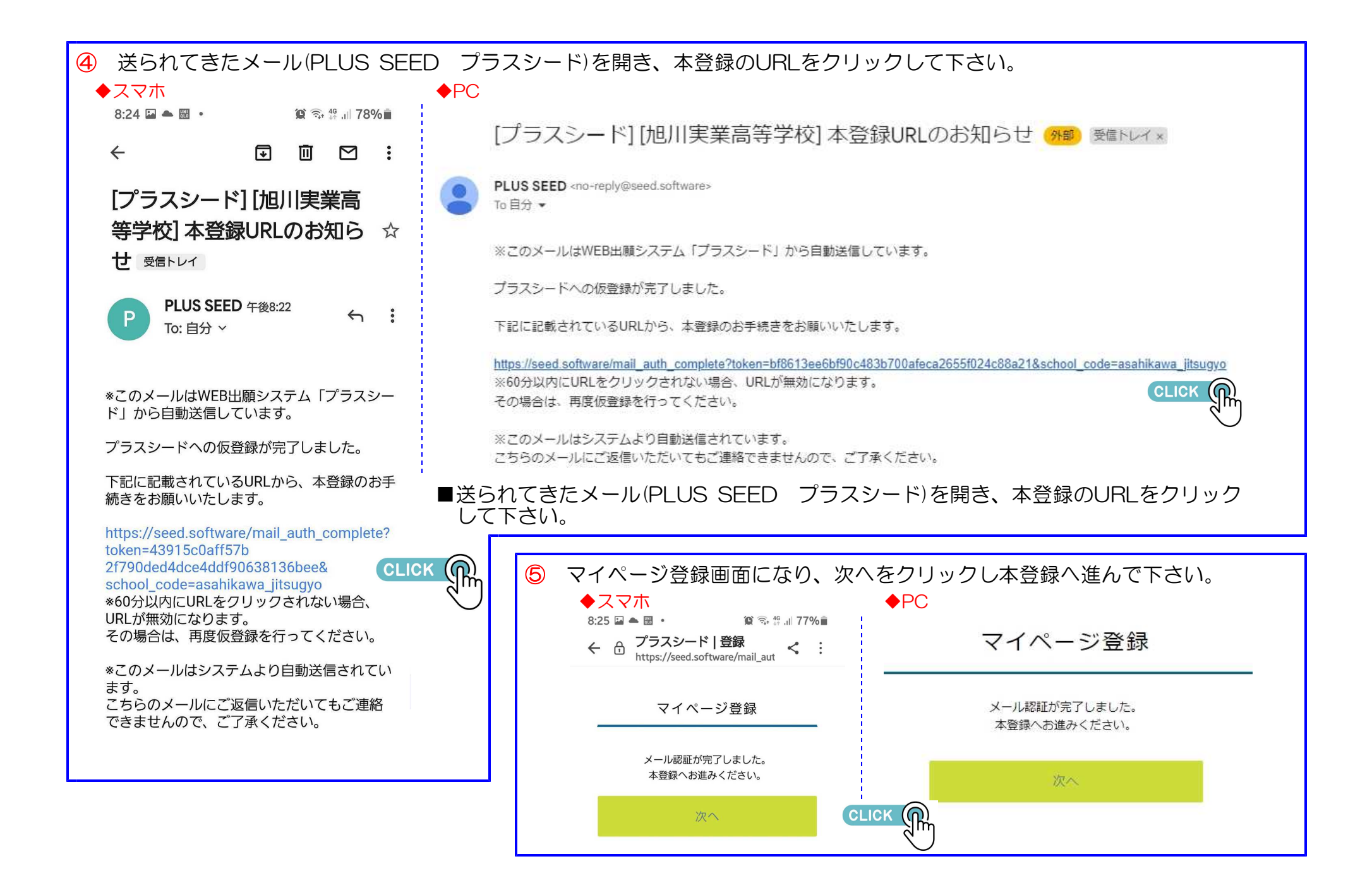

| プラスシード   受験生 く :                           | 性別 ※                                          | ₹                                                      | マイページ登録<br>※保護者ではなく受験生の情報を入力ください<br>※氏名には常用漢字を使用してください |  |
|--------------------------------------------|-----------------------------------------------|--------------------------------------------------------|--------------------------------------------------------|--|
| マイページ登録                                    | <ul> <li>● 男性 ○ 女性</li> <li>生年月日 ※</li> </ul> | ※保護者では<br>※氏名に                                         |                                                        |  |
| R護者ではなく受験生の情報を入力ください<br>※氏名には常用漢字を使用してください |                                               | <b>受験主氏名(姓) ※</b><br>氏名(姓)                             | <b>受赎主氏名(名) ※</b><br>氏名(名)                             |  |
| 受险生氏名 ※                                    | メールアドレス(ログイン時に使用)                             | <ul> <li>※氏名には常用漢字を使用してく</li> <li>ふりがな(姓) ※</li> </ul> | ださい<br>ふりがな(名) ※                                       |  |
| 氏名(姓)                                      | 入力したアドレスが表示されます                               | ふりがな(姓)                                                | ふりがな(名)                                                |  |
| 氏名(名)                                      | パスワード ※                                       | <b>性别 ※</b><br>● 男性 ○ 女性                               |                                                        |  |
| 氏名には常用漢字を使用してください                          |                                               | <b>生年月日 ※</b><br>▼元号 ▼年 年 ▼                            | ₽ ₽ ₽                                                  |  |
| ふりがな 💥                                     | (半角英数8文字以上)                                   | メールアドレス(ログイン時に使                                        | メールアドレス(ログイン時に使用)                                      |  |
| ふりがな(姓)                                    | パスワード (確認用) 💥                                 | 入力したアドレス                                               | へが表示されます                                               |  |
| ふりがな(名)                                    |                                               |                                                        | (半角英数8文字以上)                                            |  |
|                                            | (半角英数8文字以上)                                   | パスワード (確認用) ※                                          |                                                        |  |
| 性別 ※                                       | ▼≠₩⊠                                          | 中学校名 ※<br>▼地区                                          | (半角英数8文字以上)                                            |  |

⑦ マイページ登録終了が表示されます。これで登録は終了です。次に参加したい行事の申込に進んで下さい。

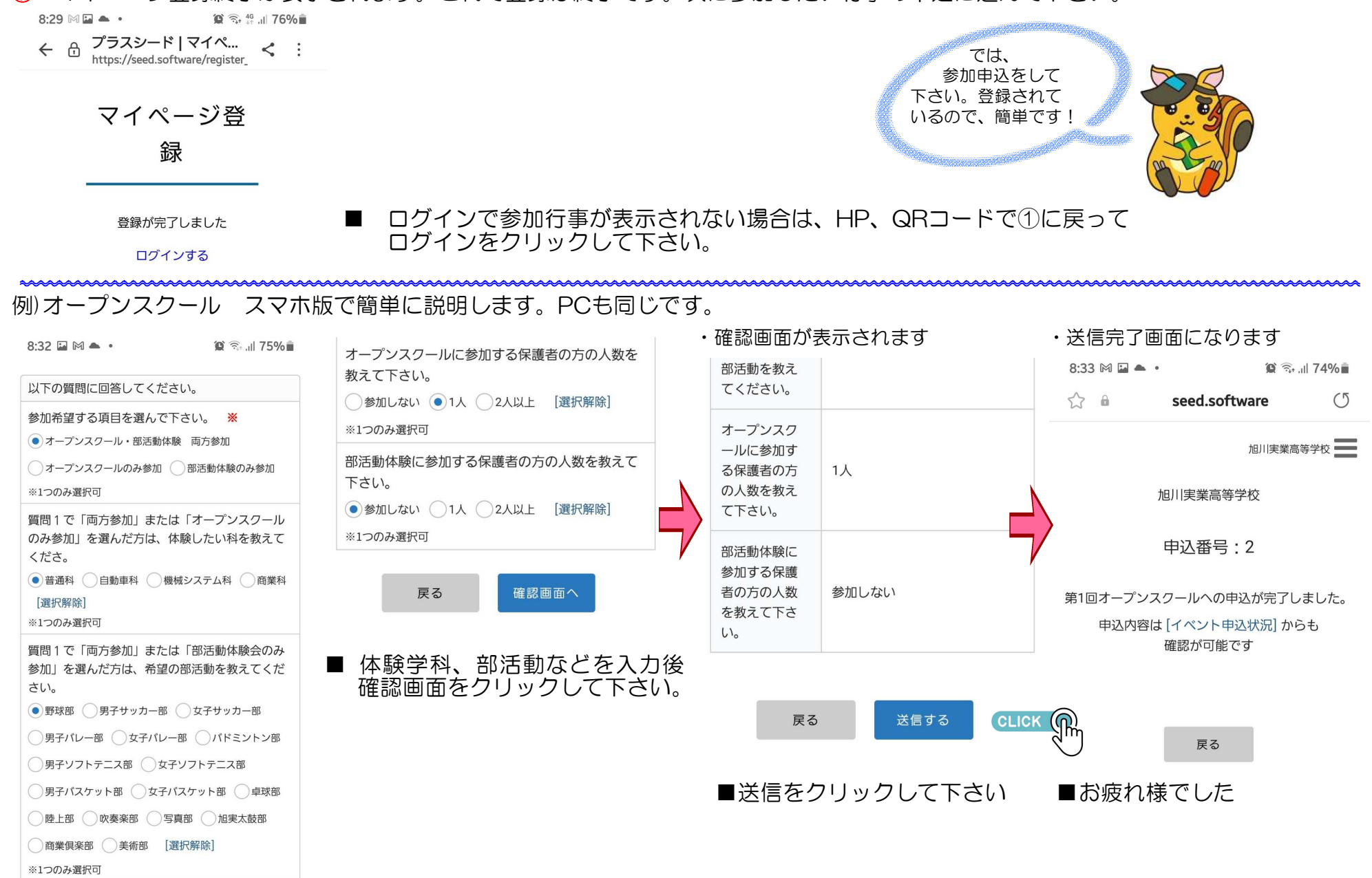